## قابل توجه كليه دانشجويان

## فایل آموزشی رزرو غذا

دانشجویان عزیز جهت شارژ حساب کاربری و رزرو غذا از طریق سایت saba.tvu.ac.ir با نام کاربری ( شماره دانشجویی) و رمز خود ( کد ملی ) وارد سایت شوید .

بعد از ورود به سایت ابتدا جهت شارژ حساب کاربری گزینه افزایش اعتبار را کلیک کنید.

|                |                              |                         |                             |                |            |               |                   | شجویی (سماد)      | مانه مديريت امور دان | - 14      |
|----------------|------------------------------|-------------------------|-----------------------------|----------------|------------|---------------|-------------------|-------------------|----------------------|-----------|
|                |                              |                         | فروج                        | تنظيمات پرونده | تبادل پيام | عمليات دانشجو | سامانه خوابگاه ها | سامانه تغذيه      | گزارشات سامانه ها    | صفحه اول  |
| آخرين تلاش     |                              |                         |                             |                |            |               |                   |                   |                      | صفحه اصلر |
|                |                              |                         |                             |                |            |               |                   |                   |                      |           |
|                |                              | ٩                       | كاربر سامانه تغذي           |                |            |               |                   |                   |                      |           |
|                | R                            |                         |                             |                |            |               | 1                 | 9                 |                      |           |
| قفل نمودن كارت | تغ <mark>ی</mark> یر رمز دوم | گزارش اعتبار<br>دریافتی | گزارش اعتبار<br>فرستاده شده | گزارش عملکرد   | قال اعتبار | ار انتذ       | افزایش اعتب       | خرید روز فروش غذا | رزرو غذا             |           |
|                |                              |                         |                             |                |            |               |                   |                   |                      | _         |
|                |                              |                         | امور خوابگاه ها             |                |            |               |                   |                   |                      |           |
|                |                              | برى                     | تنظيمات حساب كار            |                |            |               |                   |                   |                      |           |
|                |                              |                         |                             |                |            |               |                   |                   |                      |           |
|                |                              |                         |                             |                |            |               |                   |                   |                      |           |
|                |                              |                         |                             |                |            |               |                   |                   |                      |           |

در صفحه بعد مبلغ مورد نظر را انتخاب کرده و گزینه پرداخت را کلیک کنید .

| ← → C ☆   | asaba.tvu.ac.i    | ir/nurture/user/credit/ | charge/view. | rose            |                         |        |     | \$               | 🖌 🚖 🙆 🛛 Update                |
|-----------|-------------------|-------------------------|--------------|-----------------|-------------------------|--------|-----|------------------|-------------------------------|
| صندو Apps | پورتال دانشجویی G | تصادف كاميونПошу        | 🌡 واتساب 🚯   | 😵 Live playlist | دانشگاه فنی و حرفه ای 👌 |        |     |                  |                               |
|           |                   |                         |              |                 |                         |        |     |                  | >                             |
|           |                   |                         |              |                 |                         |        |     |                  | اغتبار شما • ريال             |
|           |                   |                         |              |                 |                         |        |     |                  | افزایش اعتبار<br>1 راهنما     |
|           |                   |                         |              |                 |                         |        |     | رده و ادامه دهید | از مبالغ زیر یکی را انتخاب کر |
| ۵۰۰,      | 000               | 400,000                 |              |                 | 100,000                 | ۵۰,۰۰۰ | ۲۰, | 000 }0           | 2,000                         |
| ريال      |                   |                         |              |                 |                         |        |     | (حداقل ۱۰۰۰)     | 🖃 مبلغ دلخواه                 |
|           |                   |                         |              |                 |                         | پرداخ  |     |                  |                               |

پس از آن به صفحه پرداخت منتقل می شوید .

پس از شارژ حساب کاربری با کلیک بر روی گزینه بازگشت وارد صفحه رزرو غذا شوید.

| ارش گلچین ۷:۵۴:۱۷           |                     |                    |                         |                                  |                      |                |                                | دانشجویی (سماد)               | سامانه مديريت امور                                                                                                    |  |  |
|-----------------------------|---------------------|--------------------|-------------------------|----------------------------------|----------------------|----------------|--------------------------------|-------------------------------|----------------------------------------------------------------------------------------------------|--|--|
|                             |                     |                    |                         | خروج<br>خروج                     | تنظيمات پرونده       | سجو تبادل پيام | سامانه خوابگاه ها معملیات دانش | ه <mark>ا</mark> سامانه تغذیه | صفحه اول گزارشات سامانه ه                                                                                                    |  |  |
| ) (موفق ۱۱:۵۴:۱۴ ۱۴۰۱/۱۱:۵۴ | آخرين تلاش          |                    |                         |                                  |                      |                |                                |                               | صفحه اصلى                                                                                                    |  |  |
|                             |                     |                    |                         |                                  |                      |                |                                |                               |                                                                                                    |  |  |
| كاربر سامانه تغذيه          |                     |                    |                         |                                  |                      |                |                                |                               |                                                                                                    |  |  |
|                             | قفل نمودن کارت      | 🕅<br>تغییر رمز دوم | گزارش اعتبار<br>دریافتی | ی<br>گزارش اعتبار<br>فرستاده شده | توني<br>گزارش عملکرد | انتقال اعتبار  | افزایش اعتبار                  | کی دروز فروش غذا              | الي المراجعة المراجعة المراجعة المراجعة المراجعة المراجعة المراجعة المراجعة المراجعة المراجعة المراجعة المراجعة<br>المراجعة المراجعة المراجعة المراجعة المراجعة المراجعة المراجعة المراجعة المراجعة المراجعة المراجعة المراجعة الم |  |  |
|                             |                     |                    |                         | امور خوابگاه ها                  |                      |                |                                |                               |                                                                                                    |  |  |
|                             | تنظيمات حساب كاربرى |                    |                         |                                  |                      |                |                                |                               |                                                                                                    |  |  |
|                             |                     |                    |                         |                                  |                      |                |                                |                               |                                                                                                    |  |  |
|                             |                     |                    |                         |                                  |                      |                |                                |                               |                                                                                                    |  |  |
|                             |                     |                    |                         |                                  |                      |                |                                |                               |                                                                                                    |  |  |

در صفحه بعد با انتخاب سلف ( پسران محمودآباد - ۱۴۸) گزینه تایید و ادامه را کلیک کنید.

|   |                       |                                                             | رزرو غذا | Close                            |
|---|-----------------------|-------------------------------------------------------------|----------|----------------------------------|
| 3 | غذا را انتخاب نمائید. | لطفا سلف مورد نظر خود جهت انجام عملیات رزرو یا کنسل<br>سلف: |          | ریز فروش غذا<br>رید روز فروش غذا |
|   |                       | تایید و ادامه                                               |          |                                  |
|   |                       |                                                             |          |                                  |
| 8 |                       |                                                             |          |                                  |
|   |                       |                                                             |          |                                  |
|   |                       |                                                             |          |                                  |

## در صفحه بعد می توانید هفته مورد نظر را انتخاب کنید

| ارش گلچین ۲۶:۷:۲۶ ۲۰۱/۰۲/۱۲ |                     |      |                |            |               | 0                 | ىجويى (سماد)     | بانه مدیریت امور دانش | ک سام                   |
|-----------------------------|---------------------|------|----------------|------------|---------------|-------------------|------------------|-----------------------|-------------------------|
|                             |                     | خروج | تنظيمات پرونده | تبادل پيام | عمليات دانشجو | سامانه خوابگاه ها | سامانه تغذيه     | گزارشات سامانه ها     | فحه اول                 |
|                             |                     |      |                |            |               |                   |                  |                       | م رزرو غذا              |
|                             |                     |      |                |            |               |                   | ریف نشده است.    | رنامه ی غذایی ای تع   | 🔬 هيچ ب                 |
| تاييد                       | مشاهده وضعيت رزروها |      | (              | جارى       | ا ا           | ✓ IFA ·           | ران محمود آباد - | یال سلف<br>متبار پس   | جودی: ۰ را<br>افزایش اع |
|                             |                     |      | 1              | ~          |               |                   |                  |                       |                         |
|                             |                     |      |                |            |               |                   |                  |                       |                         |
|                             |                     |      |                |            |               |                   |                  |                       |                         |

با ورود به هفته های مورد نظر و تایید آن روزهای هفته برای شما مشخص می شود ( فرم رزرو غذا ) .

|       |                |       |                                                |                                   | فرم رزرو غذا                                  |
|-------|----------------|-------|------------------------------------------------|-----------------------------------|-----------------------------------------------|
|       |                |       |                                                |                                   |                                               |
| تاييد | ه وضعیت رزروها | مشاهد | +                                              | ان محمود آباد - ۱۴۸ 🔹 🔶 هفته جاری | موجودی: ۵۰۰۰۵ ریال سلف:<br>افزایش اعتبار پسرا |
| سحرى  | افطارى         | شام   | ناھار<br>*                                     | صيحانه                            | روز                                           |
|       |                |       | ير هزينه   چلو خورشت قيمه 🛛 🗸 🗸                |                                   | یکشنبه<br>۱۴۰۱/۰۲/۱۸                          |
|       |                |       | □ پر هزینه   استانبولی پلو با ب<br>گوشت   ماست |                                   | دوشنبه<br>۱۴۰۱/۰۲/۱۹                          |
|       |                |       | 🗸 بر هزینه ا زرشک پلو با مرغ 📃 🗸               |                                   | سه شنبه<br>۱۴۰۱/۰۲/۲۰                         |
|       |                |       | پر هزینه   خوراک ماهی 🛛 🗸 🗸                    |                                   | چهارشنبه<br>۱۴۰۱/۰۲/۲۱                        |
|       |                | (7    | ) ۴۸ نسخه                                      |                                   | داده کاوان اندیشه برتر                        |

روزهای مورد نظر را تیک زده در پایان گزینه تایید را بزنید.

جهت دریافت وعده غذایی ابتدا وارد سایت samad.app شوید . ابتدا در کادر اول گزینه دانشگاه فنی و حرفه ای را انتخاب کنید .

|                   | 1 <b>4</b> -       |          | _               |                         | ( <b>*</b> *** * * * * * | 1. |                                            |            |     |        |
|-------------------|--------------------|----------|-----------------|-------------------------|--------------------------|----|--------------------------------------------|------------|-----|--------|
| 🔒 samad.app       | /login             |          |                 |                         |                          |    |                                            | ☆          | * 🧕 | Update |
| 🗴 پورتال دانشجویی | تصادف كاميونПошу و | واتساب 🔞 | 👸 Live playlist | دانشگاه فنی و حرفه اک 👌 |                          |    |                                            |            |     |        |
|                   |                    |          |                 |                         |                          |    | <b>سماد</b><br>سامانه مدیریت امور دانشجویی | <b>D</b> C |     |        |
|                   |                    |          |                 |                         |                          |    | ه سامانه                                   | ورود ب     |     |        |
|                   |                    |          |                 |                         |                          |    | نشگاه فنی و حرفه ای                        | الم دا     |     |        |
|                   |                    |          |                 |                         |                          |    | ৽৽৸৸ঀঀ৽৸৽ঀ                                 | ۳ 🞓        |     |        |
|                   |                    |          |                 |                         |                          |    | ىز عبور                                    | ۵ ا        |     |        |
|                   |                    |          |                 |                         |                          |    | ورود                                       |            |     |        |

در کادر بعدی نام کاربری (شماره دانشجویی) و در قسمت پایین رمز خود ( کد ملی ) را وارد نمایید .

دانشجویانی که گوشی اندروید دارند از طریق دریافت بارکد نسبت به دریافت وعده غذایی اقدام کنند .

دانشجویانی که گوشی معمولی دارند باید از طریق رمز دوم وعده غذایی دریافت نمایند .